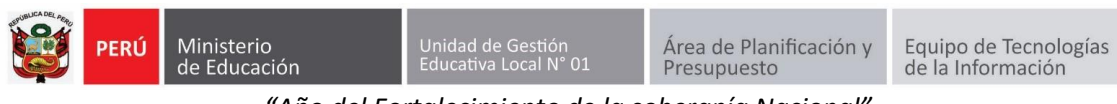

"Año del Fortalecimiento de la soberanía Nacional" GUÍA DE RESTABLECER CONTRASEÑA DE ACCESO AL SIIC01

Primero ingresa a la página de la UGEL01: https://www.ugel01.gob.pe/

Busque y haga clic en PORTAFOLIO (En la parte superior de la página)

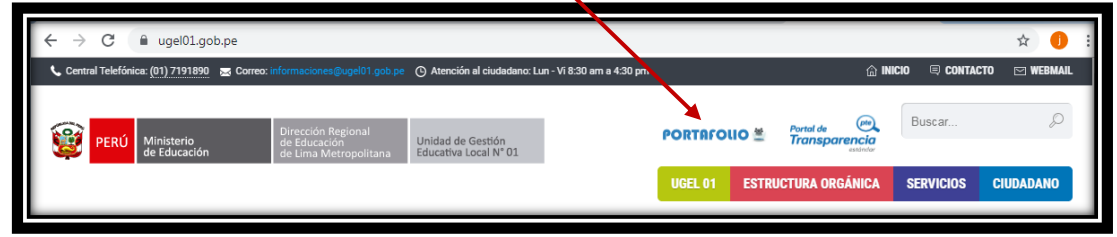

## Luego haga clic en el icono SIIC01

| Portafolio de                                                                                                    | Aplicaciones                               | / Sistemas do                  | e Informaciór                    | ١                                         |
|----------------------------------------------------------------------------------------------------|--------------------------------------------|--------------------------------|----------------------------------|-------------------------------------------|
| Consulta aquí<br>Consulta aquí<br>SIIC 01<br>Burna heyra de homeach<br>Consulta aquí<br>el estado de<br>tu expediente<br>INGRESAR AL<br>SISTEMA | Consuita RD Y RJ<br>INGRESAR AL<br>SISTEMA | BMBD<br>UCEL<br>Reporte Rápido | SysCaja<br>NGRESAR AL<br>SISTEMA | Ubica<br>tu Cole<br>NGRESAR AL<br>SISTEMA |

Presione el link Olvide mi contraseña

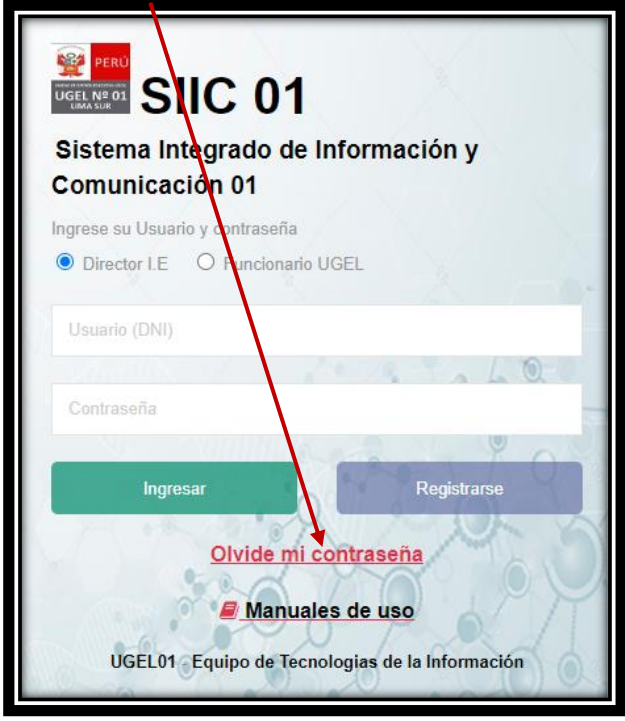

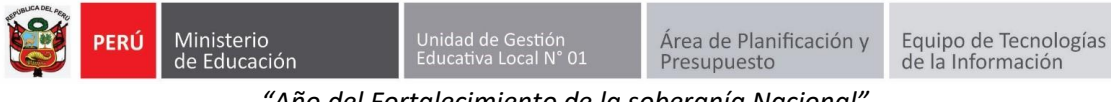

"Año del Fortalecimiento de la soberanía Nacional"

Escribir su número de DNI y presionar Restablecer contraseña

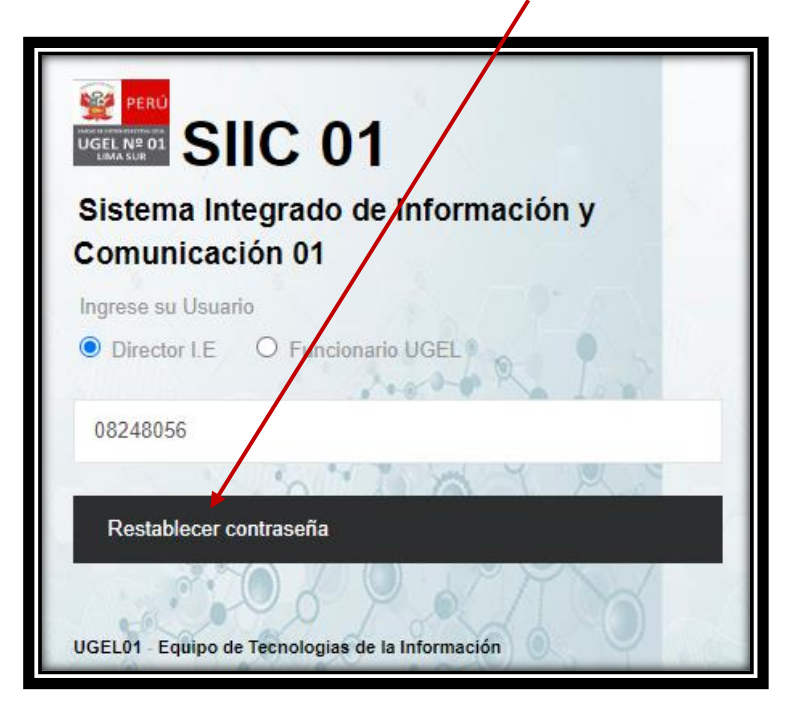

Se le enviará un correo en donde debe presionar el botón **Restablecer Contraseña de Acceso** 

| CAMBIO DE CONTRASEÑA DE ACCESO SIIC01 |                                                                                                    |  |
|---------------------------------------|----------------------------------------------------------------------------------------------------|--|
| SR                                    | siic01 registro<br>Para: JORGE ARMANDO ACOSTA FLORES                                                                                                    |  |
|                                       | SARA ELIZABETH                                                                                                    |  |
|                                       | <b>Usuario:</b> 08248066<br><b>Correo:</b> jacostaf@ugel01.gob.pe<br><b>Celular:</b> 982639929<br>Al hacer clic en este potón podrá cambiar su contraseña de acceso al sistema SIIC01 |  |
|                                       | RESTABLECER CONTRASEÑA DE ACCESO                                                                                                    |  |

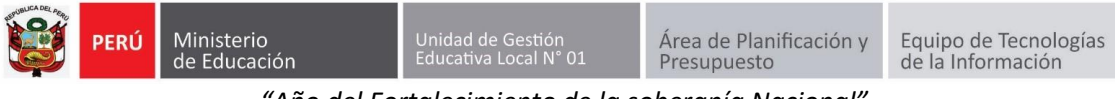

"Año del Fortalecimiento de la soberanía Nacional"

Ingrese 2 veces una nueva contraseña y presione en Restablecer contraseña.

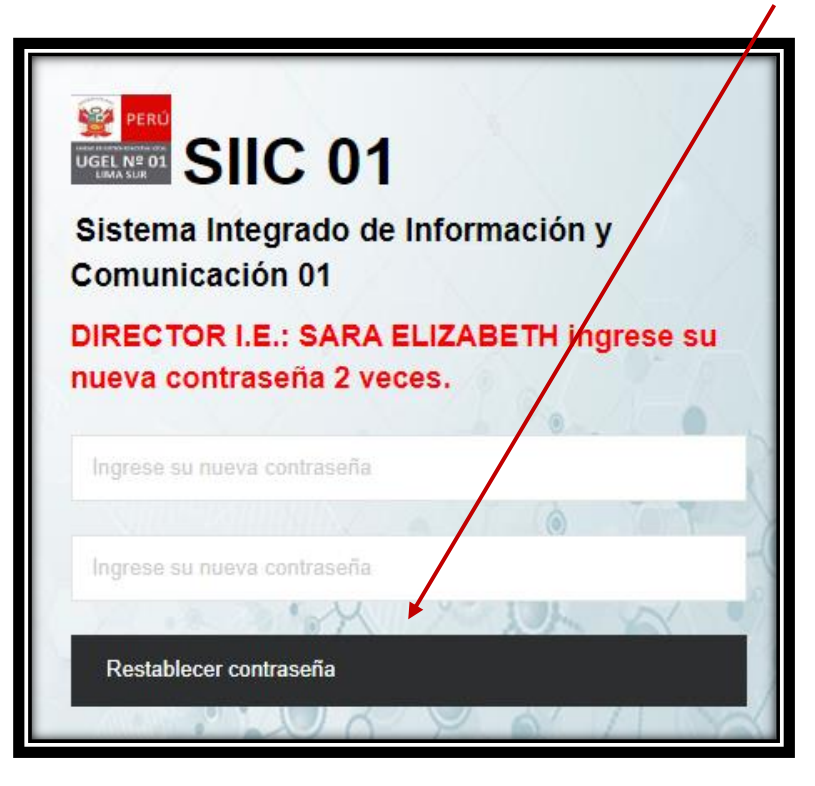

Ingrese el Número de su DNI en USUARIO y en Contraseña su contraseña de acceso, luego haga clic en **INGRESAR.** 

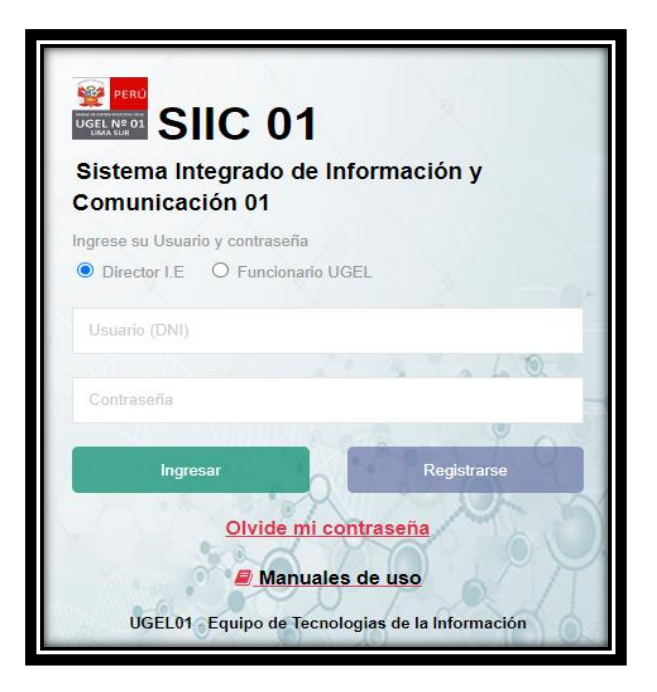

Autor Unidad de Gestión Educativa Local 01 Fecha: 21 de junio del 2022